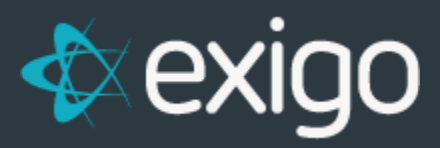

## **Editing Recurring Orders**

v 1.1

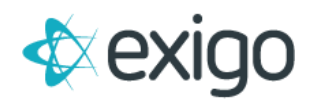

## Contents

| Canceling Recurring Orders                       | 2 |
|--------------------------------------------------|---|
| How to Search for a Recurring Order to Cancel it | 2 |

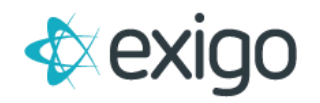

## **Canceling Recurring Orders**

This training module focuses on cancelling recurring orders. Let us briefly describe what is a Recurring Order or as it is also known: Auto Orders or Auto Ships. These Orders are set up one time via a template and automatically kick off at a specified Frequency. A key set up in Exigo is the definition of this Frequency. The most common Frequency is Monthly, but Exigo supports a variety of other Frequencies. It is mostly asked to any client to have at least one recurrent order to enroll or be part of a new rank group.

For several clients it is mandatory that a customer must have at least one recurring order with certain minimum requirements, to keep an active status. Please be aware of this situation before cancelling your only active autoorder. If you want to remove or add new items to your recurring order, there is the option to simply edit the Auto Order instead of cancelling and creating a new one.

## How to Search for a Recurring Order to Cancel it

First, we need to log in to Exigo.com and navigate to Customer > Customer Search.

This will display the following screen.

| Home >            | Customer                                                                                                    |            |             |                               |                    | NEW CUSTOMER | NEW ORDER     | SEARCH |           | 1          | > >I |
|-------------------|----------------------------------------------------------------------------------------------------|------------|-------------|-------------------------------|--------------------|--------------|---------------|--------|-----------|------------|------|
| Customer ~        | COMPANY                                                                                                    | COMPANYKEY | CUSTOMER ID | CUSTOMER TYPE                 | CUSTOMER STATUS    | COUNTRY      | CITY          | STATE  | LAST NAME | FIRST NAME |      |
|                   |                                                                                                    |            |             | ~                             |                    | ~            |               |        |           |            |      |
| 25                | Sector Sector Se | 109        | 1           | Enterprise 1 (fka Enterprise) | Maintenance Active | US           | Dallas        | ТХ     | Thompson  | David      | VIEW |
|                   | StroWeb Inc                                                                                                    |            | 2           | Other                         | Closed Account     | US           | Coventry      | RI     | Romano    | Bob        | VIEW |
| Customer Search   | T3 Networks                                                                                                    |            | 4           | Other                         | Closed Account     | US           | Dallas        | ТХ     | Phillips  | Troy       | VIEW |
|                   | RBC Life Sciences                                                                                                    | 107        | 3000        | Express                       | Closed Account     | US           | Irving        | ТХ     | Goad      | Leanne     | VIEW |
|                   | Software Medium                                                                                                    |            | 3005        | Other                         | Closed Account     | US           | Dallas        | ТХ     | Carroll   | Bill       | VIEW |
| Customer Tracking | LaMarca Unlimited, LLC DBA BP Technologies                                                                                                    | 199        | 3006        | Express                       | Closed Account     | US           | Carlsbad      | CA     | Gomez     | Yadira     | VIEW |
|                   | CCC Interactive                                                                                                    |            | 3008        | Other                         | Closed Account     | US           | Houston       | ТХ     | Johnson   | CJ         | VIEW |
|                   | Senegence International                                                                                                    |            | 3009        | Other                         | Closed Account     | US           | Newport Beach | CA     | Rogers    | Joni       | VIEW |
|                   | Evel Rewards                                                                                                    |            | 3012        | Other                         | Closed Account     | US           | Addison       | ТХ     | Demartino | Kevyn      | VIEW |
|                   | R Picasso PEO                                                                                                    |            | 3013        | Other                         | Closed Account     | US           | Stevensville  | MD     | Ludwig    | Lena       | VIEW |

In the Customer Search window, type the name or customer id of the customer you wish to cancel the recurring order. If you click on the username, the client summary will be displayed as shown in the below screen:

| Home >           |                                                                                                    | Customer   | Summary                                                             |                                   |                   | NEW            | CUSTOMER E                                | EDIT CUSTOM                                           | R                               | TRANSFER                       | CHANGE LOGS                      | T 1                 | ERMINATE |
|------------------|----------------------------------------------------------------------------------------------------|------------|---------------------------------------------------------------------|-----------------------------------|-------------------|----------------|-------------------------------------------|-------------------------------------------------------|---------------------------------|--------------------------------|----------------------------------|---------------------|----------|
| Customer ~       | ID# 15                                                                                                    | Customer S | ummary                                                              |                                   |                   | Recu           | rring Orders                              | 1                                                     |                                 |                                |                                  |                     |          |
| Cuistomer Search | CUSTOMER OPTIONS<br>Summary<br>Orders/Invoices<br>Payments                                                             | <b>*</b>   | Local Time<br>Address                                               | January 22, 2021 1                | 10:42 PM (UTC -6) | 10<br>7<br>440 | LAST<br>12/27/2020                        | EXT<br>7/15/2021<br>727/2021                          | SUBTOTAL<br>\$49.99<br>\$168.00 | FREQUENCY<br>Yearly<br>Monthly | PAY METHOD<br>Primary<br>Primary | CCN<br>9910<br>9910 | VIEW     |
| <b>Anquiries</b> | Reprise Hosted<br>Reprise Attended<br>Conception for the second<br>Conception for the second for the second<br>Codings |            | Mail Address<br>Other Address<br>Birthdate<br>Phone<br>Mobile Phone |                                   |                   | ADD Note       | NEW RECURRING                             | ORDER                                                 | tributer #0. C                  |                                |                                  |                     |          |
| Messaging        | Volumes<br>Email Messages<br>SMS Messages<br>Push Notifications                                                        |            | Email<br>Tax ID<br>Tax Type<br>Type<br>Status                       | SSN<br>Distributor<br>Active      |                   | EDIT           | juvenae.com/m<br>CST at IP 174.2<br>NOTES | entered by Dis<br>egblairlic/enrol<br>237.4.135 usini | Iment/submiti<br>g Chrome 75.   | checkout on W<br>.0 (Unknown). | ednesday, July 1                 | 1<br>15, 2020 1     | :32PM    |
|                  | Commission History                                                                                                    | 30         | Enroller<br>Sponsor                                                 | 8 - Meg Blair<br>62 - Luis Rangel |                   | Acco           | unting<br>PTION                           |                                                       |                                 | BALANCE                        |                                  |                     |          |

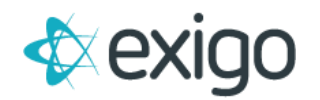

The recurring orders for the selected person are listed in the top right corner of the screen. Click on the ID that you want to modify. To cancel this recurring order, simply click the Red X.

| Customer Summary        | NEW CUSTOMER EDIT                                                                                                    | сυ |
|-------------------------|----------------------------------------------------------------------------------------------------|----|
|                         | 🕲 https://v5live2.exigo.com/admin6/v2020.10.7.2/ea5b5c906ab043ecb14dc97a02570ba6/AutoOrder/AutoOrderInvoice?customerId=3&autoOrderId=66 – 🛛 🖉 | <  |
| Customer Summary        | Sv5live2.exigo.com/admin6/v2020.10.7.2/ea5b5c906ab043ecb14dc97a02570ba6/AutoOrder/AutoOrderInvoice?customerId=3&autoOrderId=66                |    |
| Local Ti                | Recurring Order #66                                                                                                    |    |
| Addr                    | EDIT RECURRING ORDER CREATE ORDER HISTORY LISTING EMAIL                                                                                       |    |
| Mail Addr<br>Other Addr | Invoice Details                                                                                                    |    |
| Birthd                  | test 🔹 📾 🗶                                                                                                    |    |
| En                      |                                                                                                    |    |
|                         | To Info                                                                                                    |    |
| Tax T                   | Name Test Joel CustomerID 3<br>Address 501 Svcamore LN Apt 1915                                                                               |    |
| Ty                      |                                                                                                    |    |
|                         |                                                                                                    |    |

Once you have clicked on the Red X, you will be prompted to confirm that the recurring order is to be cancelled.

| Recurring Order #66                               | Confirm Delete                                                           | × |
|---------------------------------------------------|--------------------------------------------------------------------------|---|
| Invoice Details                                   | Are you sure you want to <b>PERMANENTLY</b> delete this Recurring Order? |   |
| To<br>Name Test Joel<br>Address 501 Sycamore LN A | Recurring Order ID: 66                                                   |   |
|                                                   | CANCEL DELETE RECURRING ORDER                                            | R |

*NOTE:* Please keep in mind that this will only cancel the recurring order. Any orders that were already generated by the recurring order will remain in their current status.

| Custome  | er Summary   |                                                              |              |                  | NEW CUSTOMER | EDIT CUSTOMER TRANSFER | CHANGE LOGS - TERMINATE |
|----------|--------------|--------------------------------------------------------------|--------------|------------------|--------------|------------------------|-------------------------|
| Custome  | r Summary    |                                                              | Recurring Or | ders             |              |                        |                         |
| <b>S</b> | Local Time   | Maart 01, 2021 19:53 (UTC -6)                                | There are no | active Recurring | Orders.      |                        |                         |
|          | Address      | 501 Sycamore LN Apt 1915<br>Euless TX 76039<br>United States | ADD NEW RE   |                  | R            |                        |                         |
|          | Mail Address |                                                              | Canceled Re  | curring Orders   |              |                        |                         |
|          | Birthdate    | 1900-01-01                                                   | ID           | LAST             | SUBTOTAL     | CANCELLED              | BY                      |
|          | Phone        | 214-867-5309                                                 | 66           |                  | \$61.00      | 0001-01-01             | VIEW                    |

If you wish to restore a Recurring Order, simply click on the recurring order ID. When the recurring order screen appears, click on the **Restore Recurring Order** button at the top and confirm it.

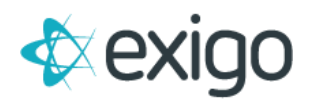

| ecurring Order #6              | Restore Recurring Order                                                                                                    | 0      | ×   |  |
|--------------------------------|----------------------------------------------------------------------------------------------------|--------|-----|--|
| Invoice Details                | This will restore a recurring order. If you choose OK, please make sure to verify payment information and recurring order schedules. |        |     |  |
| Name Test Jc<br>Address 501 Sy | Recurring Order ID: 66                                                                                                    |        |     |  |
|                                |                                                                                                    | IG ORL | JER |  |

This completes the process of cancelling and restoring a recurring order.